# <u>Greating an Flectronic Signature.</u>

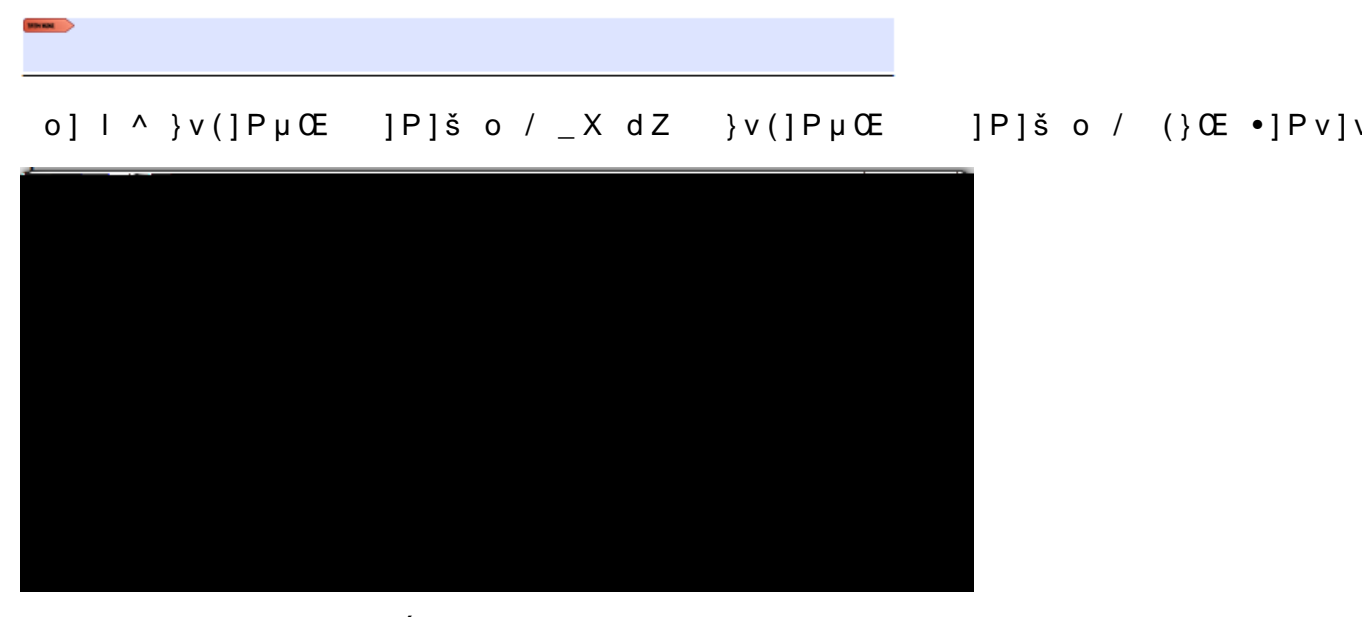

^ o š ^ OE š v Á ]P]š o / \_ o] | šZ ^ }vš]vµ \_ µšš}vX

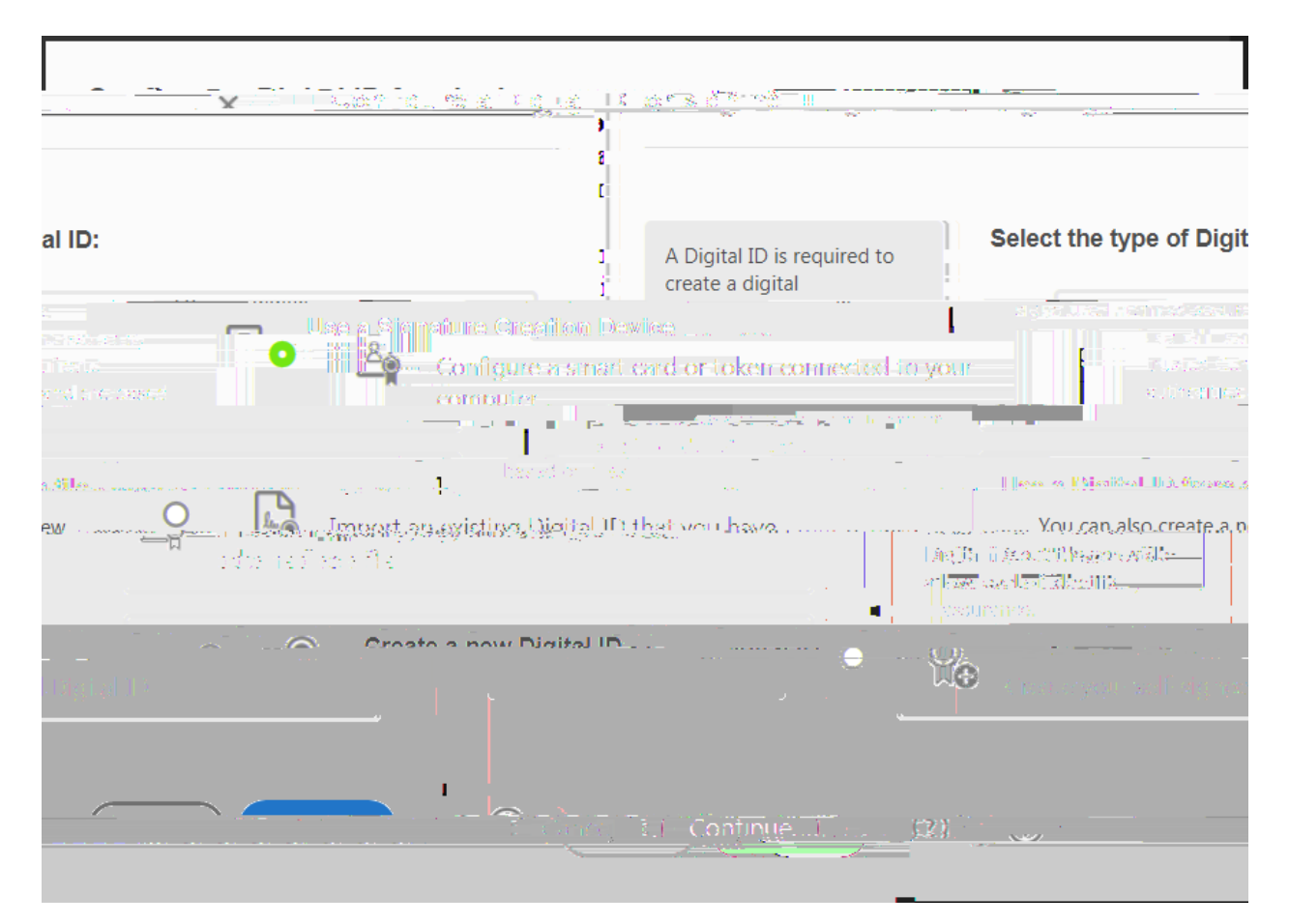

#### ^ o š ^^ À š} &]o \_X

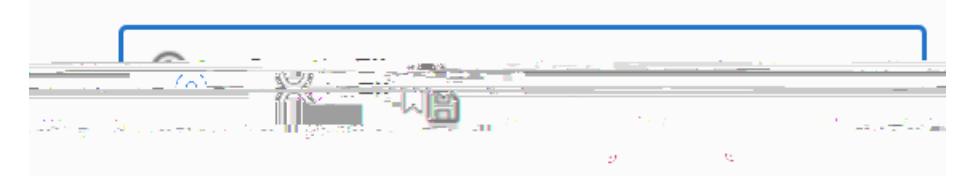

#### o] | šZ ^ }vš]vµ \_ µšš}v

## o] | šZ ^ }vš]vµ \_ µšš}vX

|                                                                                                    | 1994 - Januar Birnar - Sanar - Sanar - Sanar - Sanar - Sanar - Sanar - Sanar - Sanar - Sanar - Sanar - Sanar - S<br>1997 - Sanar - Sanar - Sanar - Sanar - Sanar - Sanar - Sanar - Sanar - Sanar - Sanar - Sanar - Sanar - Sanar - S<br>1997 - Sanar - Sanar - Sanar - Sanar - Sanar - Sanar - Sanar - Sanar - Sanar - Sanar - Sanar - Sanar - Sanar - S | <del>ne da da</del>                   | <u>- 227, 25 ( , , 231, )</u>            | <u>. 6</u> 497 († 174 | <u></u>                                                    |                        |                          |
|----------------------------------------------------------------------------------------------------|----------------------------------------------------------------------------------------------------|---------------------------------------|------------------------------------------|-----------------------|------------------------------------------------------------|------------------------|--------------------------|
|                                                                                                    | Enter the ident<br>information to                                                                                                    | ity<br>be used for                    | Name                                     |                       | John Do                                                    | e                      |                          |
| antan kanang di                                                                                                  |                                                                                                    |                                       | okaleteetee<br>T <mark>110</mark>        |                       | •••••• <del>•</del> • <u>•</u> ••••••••••••••••••••••••••• | tal IDs the            | t are self-              |
| not<br>It Fmail Add                                                                                              | ressinhndro                                                                                                    | Acrosil core                          | a an an an an an an an an an an an an an | PECHANIC II           | sign                                                       | ied by individe the as | viduals do<br>surance th |
| in second the second the second test in the second test in the second test in the second test in the second test | Country/Region                                                                                                    | US - UNI                              | TED STATES                               |                       | ~                                                          | J                      | edial bern<br>Insymetrik |
|                                                                                                    |                                                                                                    | :hm                                   | 2048-bit RS                              | SA                    |                                                            | ~                      |                          |
| <u>Stantone</u>                                                                                                  |                                                                                                    |                                       |                                          |                       | Use Dígitz                                                 | nD)fa                  | ≌ ju                     |
|                                                                                                    |                                                                                                    |                                       |                                          |                       |                                                            |                        |                          |
| ~                                                                                                    |                                                                                                    | , , , , , , , , , , , , , , , , , , , | >                                        | Back 5                | Çêntirîdê.                                                 | ) *                    | 1                        |

o] | šZ ^^ À \_ µšš}vX z}µOE o šOE}v] •]Pv šµOE ]• OE š X d}

o] | ^ }vš]vµ \_X

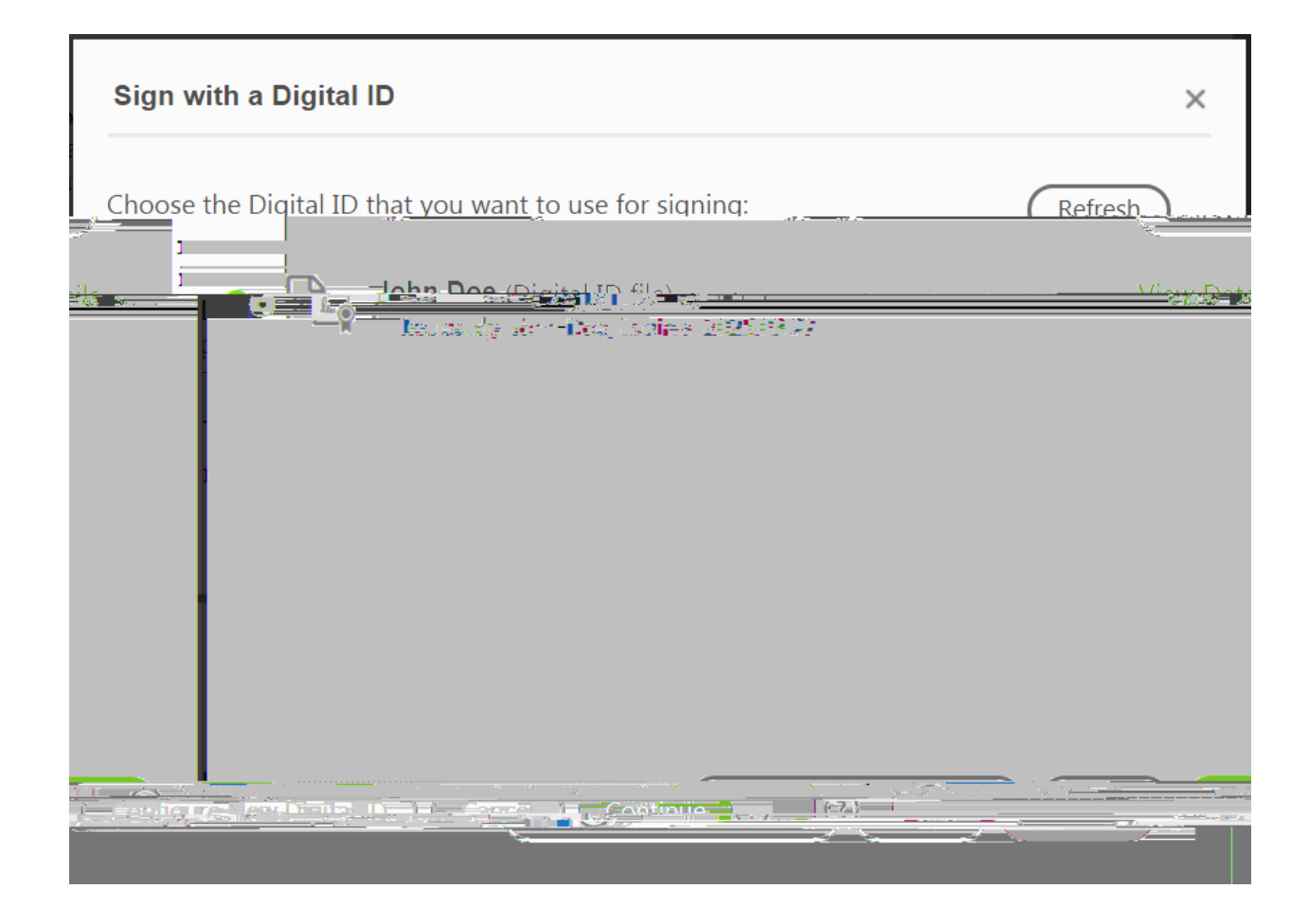

### o] | šZ ^^]Pv\_ µšš}vX Á]v}Á ‰‰ Œ•